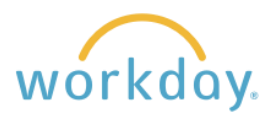

## Introduction

**One-Time Payments** are used to provide payment to an employee beyond their regular compensation. Examples include speaking at an event on campus, working on a short-term project, and temporarily taking on additional duties.

Activity Pay is used to provide payment to a faculty member beyond their regular compensation for a per-unit assignment, such as:

- Internship supervision (\$X per internship supervised)
- Travel for university business (\$X per day traveled)
- Overload (\$X per course in addition to the standard course load)

Activity pay is also used exclusively to pay adjunct professors.

Note that there are a number of categories for both types of payment that are not listed here. If you are not sure which category to choose, contact us at <u>hr@willamette.edu</u> for assistance. Additionally, if you are seeking to have a person not already employed at Willamette do work and you are unsure if the person should be provided one-time payment or hired as an employee, please also contact Human Resources for guidance.

## **Requesting a One-Time Payment**

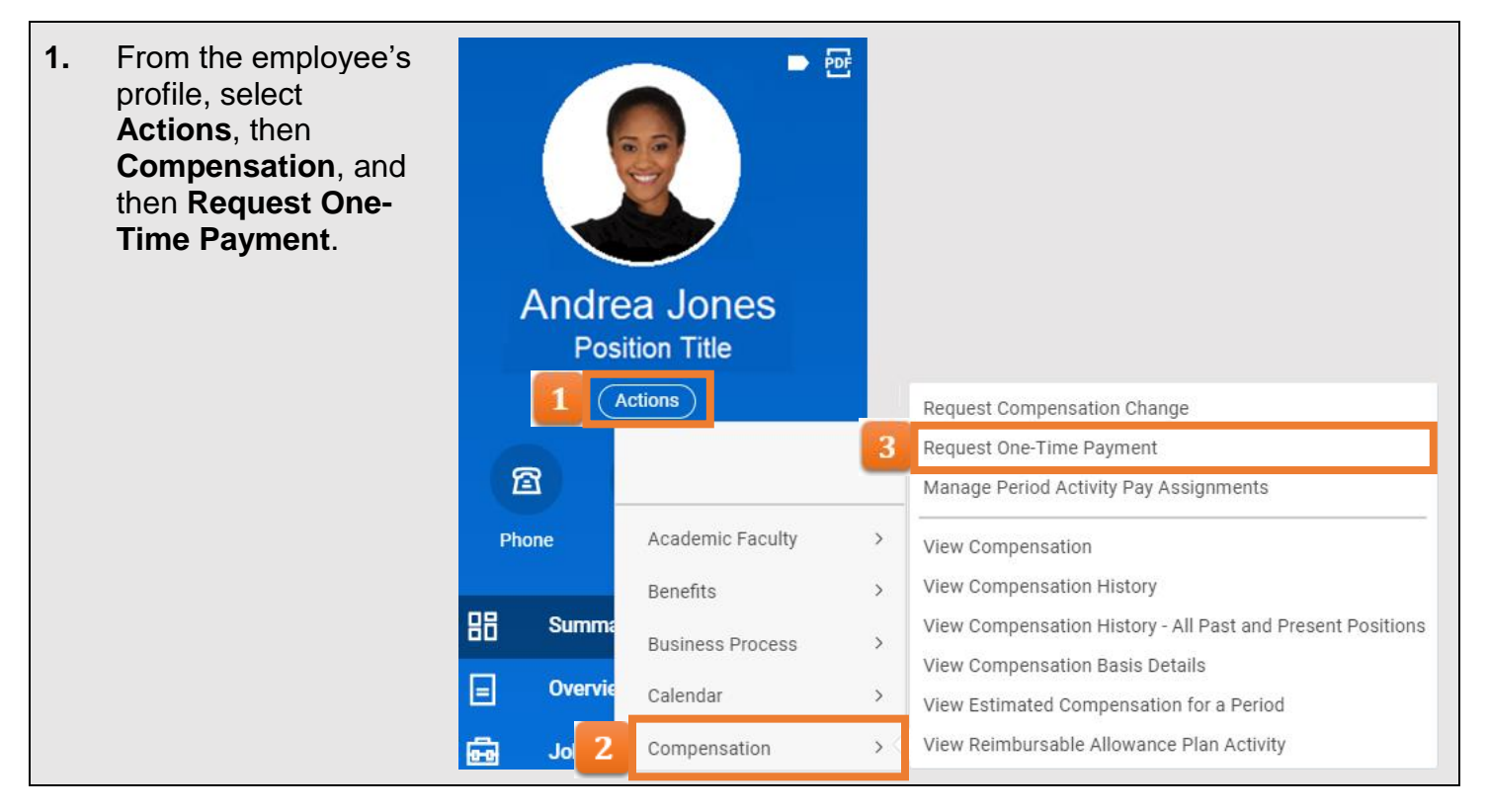

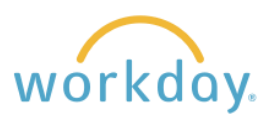

| 2. | Enter the effective date<br>of the payment, then<br>click <b>OK</b> .                                                                | Request One-Time Payment                                                                   |                                                                                                  | One-Time Payment Summary Summary Effective Date * 02/01/2024                                                                      |                                                                                                    |
|----|----------------------------------------------------------------------------------------------------|--------------------------------------------------------------------------------------------|--------------------------------------------------------------------------------------------------|----------------------------------------------------------------------------------------------------|----------------------------------------------------------------------------------------------------|
|    | Time Payment Summary<br>form. Click the pencil<br>button to open of the<br>form.                                                     | Employee * × Andrea Jo                                                                     |                                                                                                  | Employee Visibility<br>Reason<br>Total Amount Reque<br>0.00 USD                                                                   | Date                                                                                                    |
| 3. | If desired, indicate when the<br>this change in Workday. So<br>the effective date allows yo<br>employee of the pay in adv<br>see it. | e employee can se<br>etting a date later f<br>u time to inform th<br>ance of their ability | e<br>than<br>e<br>/ to<br>Effectiv<br>01/01<br>Employ<br>01/20<br>Reason                         | ne Payment Sum<br>ary<br>e Date *<br>/2024 =<br>/2024 =<br>/2024 =<br>/2024 =<br>//2024 =<br>//////////////////////////////////// | imary                                                                                                    |
| 4. | Move down to the next sec<br>click <b>Add</b> under One-Time                                                                         | tion of the form an<br>Payment.                                                            | d One-Tim                                                                                        | dd                                                                                                    |                                                                                                    |
| 5. | A form will appear. Click in<br>Time Payment category.                                                                               | the One-Time Pa                                                                            | one-Time Payment<br>Search<br>All Plans<br>Amount Based Pla<br>Percent Based Plan<br>By Category | eld and select                                                                                                    | the applicable One-<br>ne-Time Payment Plan ★<br>Search :=<br>← All Plans<br>Additional Duties<br>Award<br>Bonus<br>Grant<br>← Honorarium<br>Severance<br>Sign On<br>Taxable Moving Expense<br>Reimbursement<br>Technology Reimbursement<br>Travel Abroad One-Time<br>Payment |

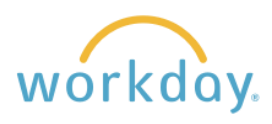

| 6. | After choosing the one-time-payment<br>category, more fields will open. The<br>Scheduled Payment Date will default to the<br>Effective Date chosen earlier. Note that the<br>payment will actually be made on the next<br>scheduled pay date. In this example, I<br>changed the Schedule Pay Date to reflect<br>this.<br>Note that in order for the payment to be<br>included on the next paycheck, the payment<br>request must be submitted <b>and</b> approved by<br>the 20 <sup>th</sup> of the month for salaried employees<br>or the Monday before payday for hourly<br>employees.<br>Enter the dollar amount of the one-time<br>payment. | One-Time Payment         Organizational Assignments         Cost Center: 60507 Human Resources         Fund: 10         Location: Portland Campus         One-Time Payment Plan *         X Honorarium ···         Scheduled Payment Date *         01/31/2024         Based on the specified date the payment will be paid: 01/31/2024.         Payment Details         (empty)         Amount *         500.00         Currency *         X USD ···         Send to Payroll |
|----|----------------------------------------------------------------------------------------------------|----------------------------------------------------------------------------------------------------|
| 7. | The cost center and fund will default to the<br>home department of the employee. If the<br>expense resides elsewhere, enter the<br>applicable cost center and fund here. If the<br>expense falls within a specific ongoing<br>project, this information can be selected from<br>the Project – WU field.                                                                                                    | Additional Information  Additional Information  Supporting Information  Cost Center  Fund  Fund  Fund  Exercise For review and approval, and then to                                                                                                    |
|    | the manager or department head for approval to                                                                                                    | complete the process.                                                                                                    |

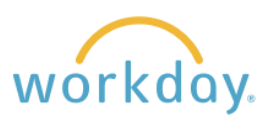

## **Establishing and Adjusting Activity Pay**

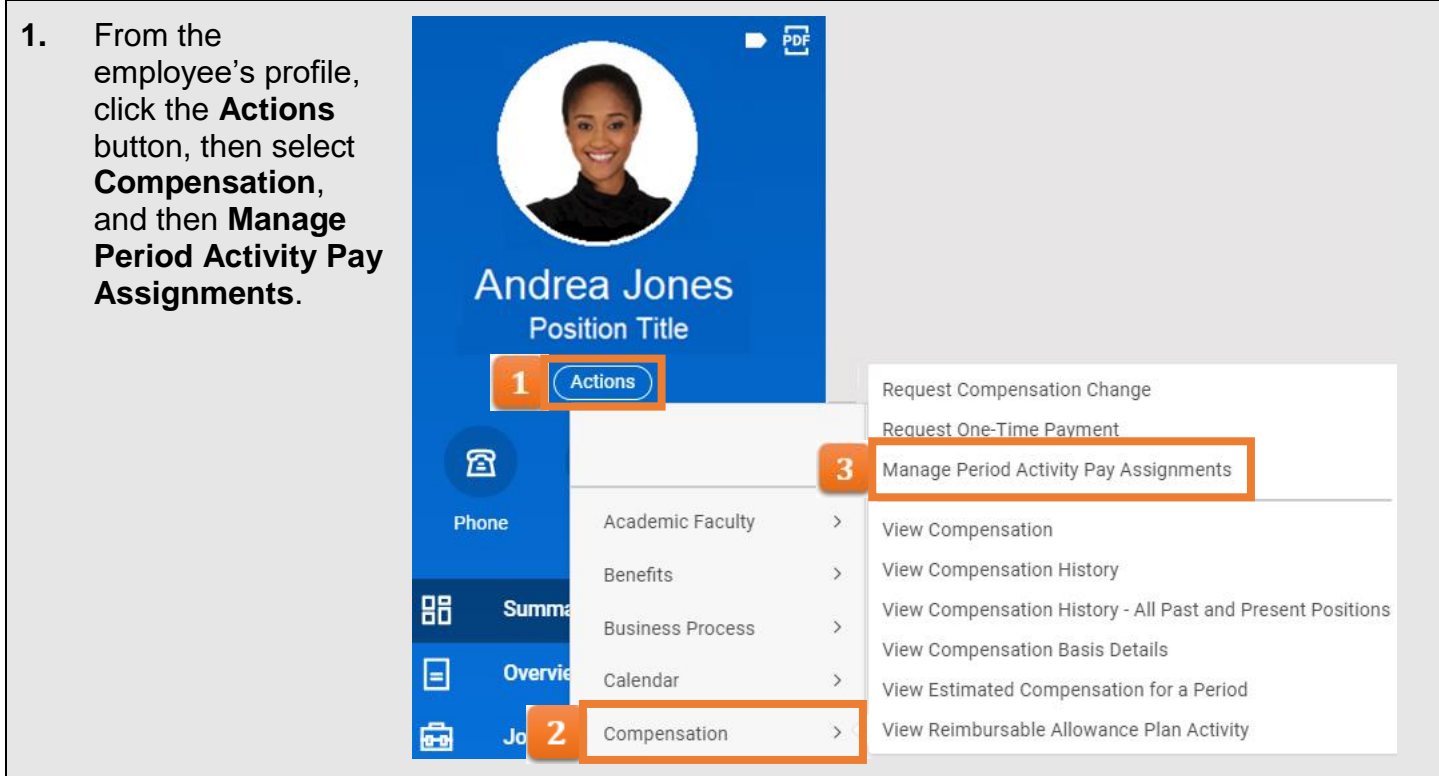

2. There are three sections to fill in on this page.

**Employee Selection:** Today's date and the employee's name are filled in automatically.

Assignment Details: Select the academic period that best applies to their assignment. Make sure the start date of the assignment is captured within the period selected. The periods are broken down by academic year.

After entering the Academic Period, the Period Activity Rate Matrix with populate with Willamette Activity Matrix.

**Quick Entry Choices:** You can leave this blank. If you fill it in, the information entered will transfer to the next screen, pre-filling the activity and date sections.

Click **OK** when done.

| Manage Period Activity Pay Assignments                           |                                                              |  |  |  |
|------------------------------------------------------------------|--------------------------------------------------------------|--|--|--|
| Employee Selection                                               |                                                              |  |  |  |
| Effective Date * 01/11/2024                                      |                                                              |  |  |  |
| Employee                                                         | ★ X Mark Taylor … :=                                         |  |  |  |
| Assignment Details                                               |                                                              |  |  |  |
| Academic Perio                                                   | $\star \begin{array}{ c c c c c c c c c c c c c c c c c c c$ |  |  |  |
| Period Activity Rate Matrix * 🛛 🗙 Willamette Activity Matrix 🚥 📰 |                                                              |  |  |  |
| Quick Entry Choices                                              |                                                              |  |  |  |
| All Activities                                                   | :≡                                                           |  |  |  |
| Start Date                                                       | MM/DD/YYYY                                                   |  |  |  |
| End Date MM/DD/YYYY                                              |                                                              |  |  |  |
| ок                                                               | Cancel                                                       |  |  |  |

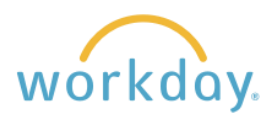

|    | TOIIOW.                                                                                                    |                                                                                                    |                                                                                                    |                                                                                                    |                                                                                                    |  |  |
|----|----------------------------------------------------------------------------------------------------|----------------------------------------------------------------------------------------------------|----------------------------------------------------------------------------------------------------|----------------------------------------------------------------------------------------------------|----------------------------------------------------------------------------------------------------|--|--|
|    | Manage Period Activity P                                                                                                    | ay Assignments                                                                                                    |                                                                                                    |                                                                                                    |                                                                                                    |  |  |
|    | Position Andrea Jones - Job Title                                                                                                    |                                                                                                    |                                                                                                    |                                                                                                    |                                                                                                    |  |  |
|    | Academic Period * 2023-2024 (08/01/2023                                                                                                    | 3-07/31/2024)                                                                                                    |                                                                                                    |                                                                                                    |                                                                                                    |  |  |
|    | Rate Matrix Willamette Activity Matrix                                                                                                    | Willamette Activity Matrix                                                                                                    |                                                                                                    |                                                                                                    |                                                                                                    |  |  |
|    | Reason *                                                                                                    | :=                                                                                                    |                                                                                                    |                                                                                                    |                                                                                                    |  |  |
|    | 1 item                                                                                                    |                                                                                                    |                                                                                                    |                                                                                                    |                                                                                                    |  |  |
|    | + *Activity                                                                                                    | *Activity Dates                                                                                                    | *Units                                                                                                    | *Compensation                                                                                                    | Payments                                                                                                    |  |  |
|    | Activity *                                                                                                    | Start Date *                                                                                                    | Unit Type                                                                                                    | Total Amount *                                                                                                    | Start Date                                                                                                    |  |  |
|    |                                                                                                    | :=                                                                                                    | Quantity *                                                                                                    | 0.00                                                                                                    |                                                                                                    |  |  |
|    | Task                                                                                                    | End Date *                                                                                                    | 0                                                                                                    | Currency                                                                                                    | End Date                                                                                                    |  |  |
|    |                                                                                                    |                                                                                                    | Default Quantity                                                                                                    | USD                                                                                                    |                                                                                                    |  |  |
|    | Comment                                                                                                    |                                                                                                    | 0                                                                                                    | Costing Overrides                                                                                                    |                                                                                                    |  |  |
|    |                                                                                                    | Use as Payment Date Range                                                                                                    | Assigned Unit Rate *                                                                                                    | Costing Overnues                                                                                                    | Do Not Pay                                                                                                    |  |  |
|    |                                                                                                    |                                                                                                    | 0.00                                                                                                    | 0                                                                                                    |                                                                                                    |  |  |
|    |                                                                                                    | Weeks in Activity Period                                                                                                    | Default Unit Pate                                                                                                    |                                                                                                    | Remaining Balance                                                                                                    |  |  |
|    |                                                                                                    | 0.00                                                                                                    |                                                                                                    |                                                                                                    | 0.00                                                                                                    |  |  |
| Ŧ. | the list. In this example, w                                                                                                    | Select Period <b>Activ</b><br>e are using New As                                                                                                    | ity > Add Actives                                                                                                    | vity Pay. Select a                                                                                                    | a category from                                                                                                    |  |  |
| Ŧ. | the list. In this example, w                                                                                                    | Select Period <b>Activ</b><br>e are using New As<br>Reason                                                                                                    | ity > Add Actives<br>signment.<br>★ Search<br>← Period Activity                                                                                                    | vity Pay. Select a<br>∷≣<br>> Add Activity                                                                                                    | a category from                                                                                                    |  |  |
| r. | Rate Matrix Willamette Activity Matrix                                                                                                    | Select Period <b>Activ</b><br>re are using New As<br>Reason                                                                                                    | <ul> <li>ity &gt; Add Activity</li> <li>signment.</li> <li>* Search</li> <li>&lt; Period Activity</li> <li>Pay</li> </ul>                                                                                                    | Add Activity Pay >                                                                                                    | a category from                                                                                                    |  |  |
| r. | Click in the Reason field. S<br>the list. In this example, w<br>Rate Matrix Willamette Activity Matrix<br>Reason * Search                                                                                                    | Select Period <b>Activ</b><br>e are using New As<br>Reason                                                                                                    | ity > Add Activ         ssignment.         *       Search            ← Period Activity = Pay         ● Period Activity = Faculty Summer \$                                                                                                    | vity Pay. Select a          Image: select a         > Add Activity         Add Activity Pay >         Salary                                                                                                    | a category from                                                                                                    |  |  |
| r. | Click in the Reason field. S         the list. In this example, w         Rate Matrix       Willamette Activity Matrix         Reason       *         Search         Period Activity > Add Act                                                                                                    | Select Period Activ<br>re are using New As<br>Reason<br>x<br>ivity Pay                                                                                                    | ity > Add Activ         ssignment.         ★         Search         ←         Period Activity =         Period Activity =         Faculty Summer S         Only                                                                                                    | vity Pay. Select a         Image: Select a         > Add Activity         Add Activity Pay > Salary         Add Activity Pay > HR                                                                                                    | a category from                                                                                                    |  |  |
|    | Click in the Reason field.         the list. In this example, w         Rate Matrix         Willamette Activity Matrix         Reason       *         Search         Period Activity > Add Act         1 item         Period Activity > End Activity > End Ac | Select Period Activ<br>re are using New As<br>Reason<br>x<br>ivity Pay ><br>ivity Pay with >                                                                                                    | <ul> <li>ity &gt; Add Activ<br/>ssignment.</li> <li>Search</li> <li>Period Activity &gt;<br/>Pay</li> <li>Period Activity &gt;<br/>Faculty Summer S</li> <li>Period Activity &gt;<br/>Only</li> <li>Period Activity &gt;<br/>New Assignment</li> </ul>                                                                                                    | vity Pay. Select a         Image: Select a         > Add Activity         Add Activity Pay >         Salary         Add Activity Pay > HR         Add Activity Pay >                                                                                                    | a category from                                                                                                    |  |  |
| r. | Click in the Reason field. S         the list. In this example, w         Rate Matrix       Willamette Activity Matrix         Reason       *         Search         1 item         (+)       *Ac         Period Activity > End Activity > Lipdate         Period Activity > Update                                                                                                    | Select Period Activ<br>re are using New As<br>Reason<br>x<br>ivity Pay ><br>ivity Pay with ><br>Activity Pay >                                                                                                    | ity > Add Activ         ssignment.         ★         Search         ←         Period Activity >         Period Activity >         Period Activity >         Period Activity >         Only         Period Activity >         Period Activity >         Reappointment                                                                                                    | vity Pay. Select a         Image: Select a         > Add Activity         Add Activity Pay >         Add Activity Pay > HR         Add Activity Pay >         Add Activity Pay >         Add Activity Pay >         Add Activity Pay >         Add Activity Pay >         Add Activity Pay >         Add Activity Pay >                                                                                                    | a category from                                                                                                    |  |  |
| 5. | Click in the Reason field. S         the list. In this example, w         Rate Matrix       Willamette Activity Matrix         Reason       *         Search         1 item       Period Activity > Add Act         I item       Period Activity > End Activity > End Activity > End Activity > End Activity > Update         Activity Column: Select th         from the list. The Task and         left blank. Notes:                                                                                                    | Select Period Activ<br>re are using New As<br>Reason<br>x<br>ivity Pay<br>ivity Pay with ><br>Activity Pay ><br>he appropriate active<br>t Comment fields m                                                                                             | <ul> <li>ity &gt; Add Activ<br/>ssignment.</li> <li>Search         <ul> <li>Period Activity &gt;<br/>Pay</li> <li>Period Activity &gt;<br/>Faculty Summers</li> <li>Period Activity &gt;<br/>Only</li> <li>Period Activity &gt;<br/>New Assignment</li> <li>Period Activity &gt;<br/>New Assignment</li> <li>Period Activity &gt;<br/>Reappointment</li> </ul> </li> </ul>                                                                                                    | vity Pay. Select a     Image: select select sele | A category from<br>By Category<br>CAS Adjunct                                                                                       |  |  |
| ). | Click in the Reason field. S         the list. In this example, w         Rate Matrix       Willamette Activity Matrix         Reason       *         Search         1 item       Period Activity > Add Act         Period Activity > End Activity > End Activity > End Activity > End Activity > Update         Activity Column: Select th         from the list. The Task and         left blank. Notes:         •       Many of the reasons with                                                                                                    | Select Period Activ<br>re are using New As<br>Reason<br>x<br>ivity Pay<br>ivity Pay with<br>Activity Pay ><br>he appropriate activ<br>d Comment fields m<br>ill automatically entr                                                                      | <ul> <li>ity &gt; Add Activ<br/>ssignment.</li> <li>Search</li> <li>Period Activity &gt;<br/>Pay</li> <li>Period Activity &gt;<br/>Faculty Summers</li> <li>Period Activity &gt;<br/>Only</li> <li>Period Activity &gt;<br/>New Assignment</li> <li>Period Activity &gt;<br/>Reappointment</li> </ul>                                                                                                    | xity Pay. Select a                                                                                                    | By Category CAS Adjunct                                                                                                    |  |  |
| 5. | Click in the Reason field. S         the list. In this example, w         Rate Matrix       Willamette Activity Matrix         Reason       *         Search         1 item       Period Activity > Add Act         Period Activity > End Activity > End Activity > End Activity > End Activity > Update         Activity Column: Select th         from the list. The Task and         left blank. Notes:         •       Many of the reasons wi         preset dollar amount in                                                                                                    | Select Period Activ<br>re are using New As<br>Reason<br>x<br>ivity Pay<br>ivity Pay with<br>Activity Pay<br>he appropriate activ<br>d Comment fields m<br>ill automatically enter<br>the unit column. T                                                 | ity > Add Activ<br>ssignment.<br>★ Search<br>← Period Activity ><br>Period Activity ><br>Period Activity ><br>Period Activity ><br>Period Activity ><br>Period Activity ><br>Period Activity ><br>Period Activity ><br>Period Activity ><br>Period Activity ><br>New Assignment<br>Period Activity ><br>Period Activity ><br>New Assignment<br>Period Activity ><br>Reappointment<br>Vity<br>ay be<br>Per a<br>By Categor                                                                                                    | vity Pay. Select a                                                                                                    | By Category<br>CAS Adjunct ><br>LAW Adjunct >                                                                                       |  |  |
| 5. | Click in the Reason field. S         the list. In this example, w         Rate Matrix       Willamette Activity Matrix         Reason       *         Search         1 item       Period Activity > Add Act         Period Activity > End Activity > End Activity > End Activity > End Activity > Update         Activity Column: Select th         from the list. The Task and         left blank. Notes:         •       Many of the reasons wi         preset dollar amount in         COS and PNCA Adjunce                                                                                                    | Select Period Activ<br>re are using New As<br>Reason<br>x<br>ivity Pay<br>ivity Pay with<br>Activity Pay ><br>he appropriate activ<br>d Comment fields m<br>ill automatically enter<br>the unit column. T<br>ct Categories do no                        | <ul> <li>ity &gt; Add Active</li> <li>ssignment.</li> <li>Search</li> <li>Period Activity &gt; Pay</li> <li>Period Activity &gt; Period Activity &gt; Period Activity &gt; Period Activity &gt; Period Activity &gt; Reappointment</li> <li>Period Activity &gt; Reappointment</li> <li>Period Activity &gt; All Activitie</li> </ul>                                                                                                    | xity Pay. Select a                                                                                                    | By Category from<br>By Category<br>CAS Adjunct ><br>LAW Adjunct ><br>Dverload >                                                     |  |  |
| 5. | Click in the Reason field. S<br>the list. In this example, w<br>Rate Matrix Willamette Activity Matrix<br>Reason * Search<br>Period Activity > Add Act<br>Period Activity > End Acti<br>Ending Job<br>Period Activity > Update.<br>Activity Column: Select th<br>from the list. The Task and<br>left blank. Notes:<br>Many of the reasons wi<br>preset dollar amount in<br>COS and PNCA Adjund<br>The Non-teaching cate                                                                                                    | Select Period Activ<br>re are using New As<br>Reason<br>x<br>ivity Pay<br>ivity Pay with<br>Activity Pay ><br>he appropriate active<br>d Comment fields m<br>ill automatically enter<br>the unit column. T<br>ct Categories do no<br>gory opens a sub-m | ity > Add Activ         ssignment.         ★       Search         ←       Period Activity =         ●       Period Activity =         ●       Period Activity =         ✓       Period Activity =         ✓       Period Activity =         ✓       Period Activity =         ✓       Period Activity =         ✓       Period Activity = <t< th=""><th>xity Pay. Select a</th><th>By Category from<br/>By Category<br/>CAS Adjunct &gt;<br/>AGSM Adjunct &gt;<br/>LAW Adjunct &gt;<br/>Dverload &gt;</th></t<> | xity Pay. Select a                                                                                                    | By Category from<br>By Category<br>CAS Adjunct ><br>AGSM Adjunct ><br>LAW Adjunct ><br>Dverload >                                   |  |  |
| 5. | Click in the Reason field. S<br>the list. In this example, w<br>Rate Matrix Willamette Activity Matrix<br>Reason * Search<br>Period Activity > Add Act<br>Period Activity > End Act<br>Ending Job<br>Period Activity > Update J<br>Activity Column: Select th<br>from the list. The Task and<br>left blank. Notes:<br>Many of the reasons wi<br>preset dollar amount in<br>COS and PNCA Adjund<br>The Non-teaching cate<br>with additional choices.                                                                                                    | Select Period Activ<br>re are using New As<br>Reason<br>x<br>ivity Pay<br>ivity Pay with<br>Activity Pay<br>he appropriate active<br>d Comment fields m<br>ill automatically enter<br>the unit column. T<br>ct Categories do no<br>gory opens a sub-m   | ity > Add Active         ssignment.         ★         Search         ←         Period Activity >         Period Activity >         Reappointment         Period Activity >         Activity >         Activity >         Activity >         Activitie         By Categor         All Activitie         bearch                                                                                                    | y y y y y y y y y y y y y y y y y y y                                                                                                    | By Category from<br>By Category<br>CAS Adjunct ><br>AGSM Adjunt ><br>LAW Adjunct ><br>Overload ><br>Non-Teaching ><br>COS Adjunct > |  |  |

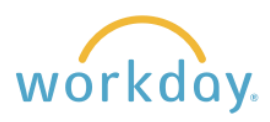

| 6.  | Activity Dates Column: Enter the start and end date of the appointment. Check the Use as Payment Date Range box if you would like the total payment amount to be split across this date range.                                                                                                    | *Activity Dates         Start Date ★         Ø1/08/2024 ■         End Date ★         Ø5/21/2024 ■         Use as Payment Date Range         ✓         Weeks in Activity Period         19.29             |  |
|-----|----------------------------------------------------------------------------------------------------|----------------------------------------------------------------------------------------------------|--|
| 7.  | <b>Units Column:</b> As previously mentioned the Unit Type and Assigned Unit Rate fields may already be filled in based on the Activity selected earlier. This rate may be changed if needed. Enter the quantity based on the number of activities (for example. number of courses to be taught).                                                                                                    | *Units         Unit Type         Course Credits         Quantity *         2         Default Quantity         0         Assigned Unit Rate *         1,000.00         Default Unit Rate         1,000.00 |  |
| 8.  | <b>Compensation Column:</b> Compensation: The Total Amount will pre-fill based on the selections in the Units field and does not need to be changed (this field is directly tied to the Units field and each will update the others when changed). <b>Costing Overrides</b> : The cost center and fund will default to those of the employee's standard wages. To override this default, or to split the amount between multiple cost centers, click on the <b>0</b> button. | *Compensation<br>Total Amount *<br>2,000.00<br>Currency<br>USD<br>Costing Overrides<br>0                                                                                                    |  |
| 9.  | <b>Payments Column:</b> The start and end date ranges will pre-<br>fill based on the activity dates previously selected,<br>automatically dividing the total amount into monthly<br>payments; the Do Not Pay box may be checked if the activity<br>pay is no longer needed (for example, you set it up in<br>advance but the course was cancelled).                                                                                                    | Payments<br>Start Date<br>01/08/2024 	☐<br>End Date<br>05/21/2024 	☐<br>Do Not Pay<br>Customize 5 Payments<br>Customized<br>Remaining Balance<br>2,000.00<br>Paid to Date                                |  |
| 10. | Click <b>Submit</b> . The request will be forwarded to the fiscal officer, department head, and manager's manager for approval                                                                                                    |                                                                                                    |  |